## 新規・中途加入

## **5**加入者さま専用ページおよび加入者証について

お申込み受付完了メール記載の下記URLまたは代理店HPよりサイトへアクセスしてください。 ログインには、ログインIDとパスワードが必要です。なお、2024年11月26日(予定)より、セキュリティ強化のため、ログイン時の二要素認 証が導入されます。詳細が決まり次第、ログイン画面トップの「重要なお知らせ」にてご案内いたしますのでご確認ください。 https://dantai-pf.tokiomarine-e.jp/app/myp/P000006/SNOlnRN8K4/login (第本) 2027年度社会保険方用土田信食行保険制度 ご契約内容の確認 mARH (Parter 加入者さま専用ページ 0.22 STREET, STATES, STREET, ST., TO. はらや付きれた事件は、ご知人に関する正要な事件(当知事件)で わらに要求と無いた人たちした場合でとわらに常定す人力にない年 ご知人を供用し、保護者を利定払いできないことがあります。ま 記人をに合わせるれた事件(点知事件)に、内容の変更からした場合 100.000 COLUMN TO AN ADDRESS OF AD 加入者証をご覧に 読用をくためためおまたいり世界外の色いご通知くだかい、ご読得す 場合はご知人を解除し、外球用をお求知してきなってとがみりますが A state of the second second なりたい方は CRAMERIE ここをクリック -----加入者區 「加入者証を開く」 #-#75+20## 127-12422 をクリック 加入者証がPDFで 作成されます シフレット・重要事項説明 18.414 STAATER. ------

加入者証は保険料お振込み後、3~4営業日後を目途に加入者さま専用ページで閲覧またはダウンロードいただくことが可能です。 ご登録メールアドレス宛に【■要保存■団体保険 加入完了のお知らせ】メールでご案内します。

## 自動発信メールの発信元(メールアドレス)について

保険会社システムより自動で送られるメールは用途により異なったアドレスから送付されます。 ※発信専用アドレスのため、このアドレスにメールを送付いただいても確認できませんので、あらかじめご了承ください。

| dantaipf_groupinsurance_noreply@d1.tmnf.co.jp                                                                                           | no-reply@dantai-pf.tokiomarine-e.jp                |
|----------------------------------------------------------------------------------------------------|----------------------------------------------------|
| <ul> <li>●申込受付完了</li> <li>●加入完了</li> <li>●更新停止完了</li> <li>●ID再通知</li> <li>●ログイン認証コード送信通知</li> <li>●保守責任者メールアドレス確認</li> <li>等</li> </ul> | ●PW変更用認証コード通知 ●メールアドレス変更完了<br>●メールアドレス変更用認証コード通知 等 |

### ●振替口座登録について

次年度(2025年度)の保険ご更新の際は、ご指定の口座より引き落としとなります。口座設定のお手続きをお願いします。

### ●法人用口座・屋号付き口座をご利用の場合

「口座振替依頼書(用紙)」でご登録

①決済登録画面掲載の「預金口座振替依頼書一式」を印刷してください。

②記入例を参照のうえ、預金口座振替依頼書に顧客番号(加入者番号)、振替口座を記入し、金融機関お届け印を捺印してください。

③「加入者番号」は、お申込み受付完了メールあるいは加入者さま専用ページよりご確認ください。

封筒を用意し、「封筒貼付用宛先シート」を封筒に貼り付け、口座振替依頼書を期日までにご返送ください。

※「預金口座振替依頼書一式」は、加入者さま専用ページの「お知らせ」より印刷することも可能です。

※ネット銀行で印鑑レス、サインレス口座の場合、金融機関お届印欄にお認め印をご捺印いただくなど対応が異なるため、各金融機関にお問い合わせください。

## ●個人用口座をご利用の場合

| 「何」「日口広ちず町日小坦公                                     |                    |         |       |       |       |
|----------------------------------------------------|--------------------|---------|-------|-------|-------|
| 「Web手続」でご登録                                        | 引落口座登録             | お手続方法   | 法人用口座 | 屋号付口座 | 個人用口座 |
| 決済登録画面で Web登録へ進む]をクリックしてください。<br>「口座振替依頼書(用紙)」でご登録 | 方法について<br>〇····手続可 | Web手続   | ×     | ×     | 0     |
| 上記「法人用口座・屋号付き口座をご利用の場合」と同様の<br>方法となります。            | ×···手続不可           | 紙(用紙提出) | 0     | 0     | 0     |

※Web加入申込の【決済登録】の際に、「Web登録へ進む」をクリックすると、各金融機関のWebサイトへ移行します。Web口座登録を中断されますと、保険の申し込みは完了しませ んのでご注意ください。Web加入申込を最初から行うことになります。Web口座設定の操作にご不安がある場合、「口座振替依頼書(用紙)」による口座設定をご利用ください。

お問い合わせ先

よくあるお問い合わせについては代理店エス・アール・サービスHPをご確認ください。

社労士 賠責保険 エスアールサービス 検索・

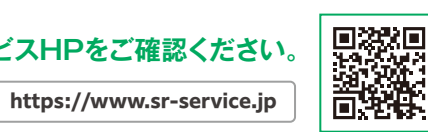

※口座名義人の 了承が得られ ていれば、加入

者名義と口座 名義が異なっ

ていても問題

はありません。

▼ ご加入申込・ご契約内容の変更等のご連絡・ご照会 取扱代理店

有限会社 エス・アール・サービス

〒103-0021 東京都中央区日本橋本石町3-2-12 社会保険労務士会館 TEL:03-6225-4873

引受保険会社

▼ 制度全般のご意見・ご相談

### 東京海上日動火災保険株式会社 担当課:広域法人部 法人第二課

〒102-8014 東京都千代田区三番町6-4

TEL:03-3515-4153 受付時間(平日9:00~17:00)

取扱代理店は、引受保険会社との委託契約に基づき、保険契約の締結、契約の管理業務等の代理業務を行っております。 従いまして、取扱代理店と有効に成立したご契約は、引受保険会社と直接締結されたものとなります。

# 社会保険労務士・社会保険労務士法人の皆様へ Web手続きガイド 社会保険労務士賠償責任保険制度

保険期間

| 2024年度                                                                                       | 保険開始日                     | 募集締切                    | 保険料振込期限        |  |  |  |  |  |  |
|----------------------------------------------------------------------------------------------|---------------------------|-------------------------|----------------|--|--|--|--|--|--|
| 新規加入                                                                                         | 2024年12月1日 午後4時           | 2024年11月25日(月)          | 2024年11月30日(土) |  |  |  |  |  |  |
| 市冷加了                                                                                         | 2025年1月1日午後4時~10月1日午後4時   | 每月1日~25日、翌月1日補償開始       | お申込み月末日        |  |  |  |  |  |  |
| 中述加入                                                                                         | 2025年11月1日 午後4時           | 2025年10月1日(水)~10月15日(水) | 2025年10月20日(月) |  |  |  |  |  |  |
| ※午前4時~6時、毎月26日~月末まではメンテナンス時間のためWeb上でのお申込みはできません。                                             |                           |                         |                |  |  |  |  |  |  |
| ご注意ください! ◎初回保険料は「指定口座へのお振込み」となります。                                                           |                           |                         |                |  |  |  |  |  |  |
| ※期限を過ぎてもお振込みがない場合、お申込みは無効となります。                                                              |                           |                         |                |  |  |  |  |  |  |
| お手続きサイト                                                                                      |                           |                         |                |  |  |  |  |  |  |
| 代理店HPからお申込みサイトへお進みください。                                                                      |                           |                         |                |  |  |  |  |  |  |
| 代理店HP                                                                                        | https://www.sr-service.jp | 社労士 賠責保険 エスアール          | ,サービス 検索       |  |  |  |  |  |  |
| ▶ Internet Explorerでは画面が表示されない場合等があります。 WebブラウザはMicrosoft Edge、Safari、Google Chromeを推奨しています。 |                           |                         |                |  |  |  |  |  |  |
| 新規・中途加入 手続きのポイント                                                                             |                           |                         |                |  |  |  |  |  |  |

## 1.パスワード設定について

パスワードは「半角英字」の大文字①、小文字②、数字③、記号④を組み合わせて10文字以上⑤で入力してください。 ※①~⑤の条件を全て満たす必要があります。 ※記号とは@(アットマーク)、-(ハイフン)、(アンダーバー)等です。※パスワードの設定例 exPASS@4864

## 2.パンフレット兼重要事項説明書

(PDF)の閉じ方について 「パンフレット兼重要事項説明書 (PDFを確認する)」をクリックした後、 PDFを閉じる場合は、右図の方法で 閉じてください。

NTAADEEPRE BELEEVALLE IZ AARTALE: FRANKER, CORE

業業事業設計書のご確認

お手続き画面

## 3.お申込み内容の変更について

能です。

Web上でお手続きが完了した場合 は、ご自身でWeb画面上での修正( 変更)はできません。内容修正を希望 の場合は、エス・アール・サービスに ご連絡ください。 (TEL:03-6225-4873) ※メールアドレス・パスワードは変更可

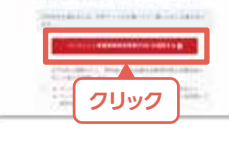

加入手続き等、その他ご不明な点がありましたら代理店にお問い合わせください。

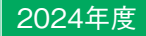

パンコンや

## 2024年12月1日午後4時~ 2025年12月1日午後4時(1年間)

パンフレット兼重要事項説明書(PDF)の閉じ方 【ご注意】PDFタブのみを閉じて、ブラウザ(Webページ閲覧ソフト)を閉じないようにしてください!! 「パンフレット兼重要事項説明書(PDF)を確認する」を クリックした後の画面 - O dartain X O jurgel - × ⇒ C ti dantai-pi-pre 押さない! この[×]をクリックするとブラ ウザは閉じてしまい、最初から 社会保険労務 のお手続きとなります。 \*\*償責任保 剣制 押す ここの[×]をクリックしてPDFを閉じてください。 ※PDFのみを閉じると元の手続き画面に戻り、 手続きを進めることができます。

新規·中途加入

# Web手続きガイド

※本帳票は実際の画面と異なる部分が一部ございます。予めご了承ください。

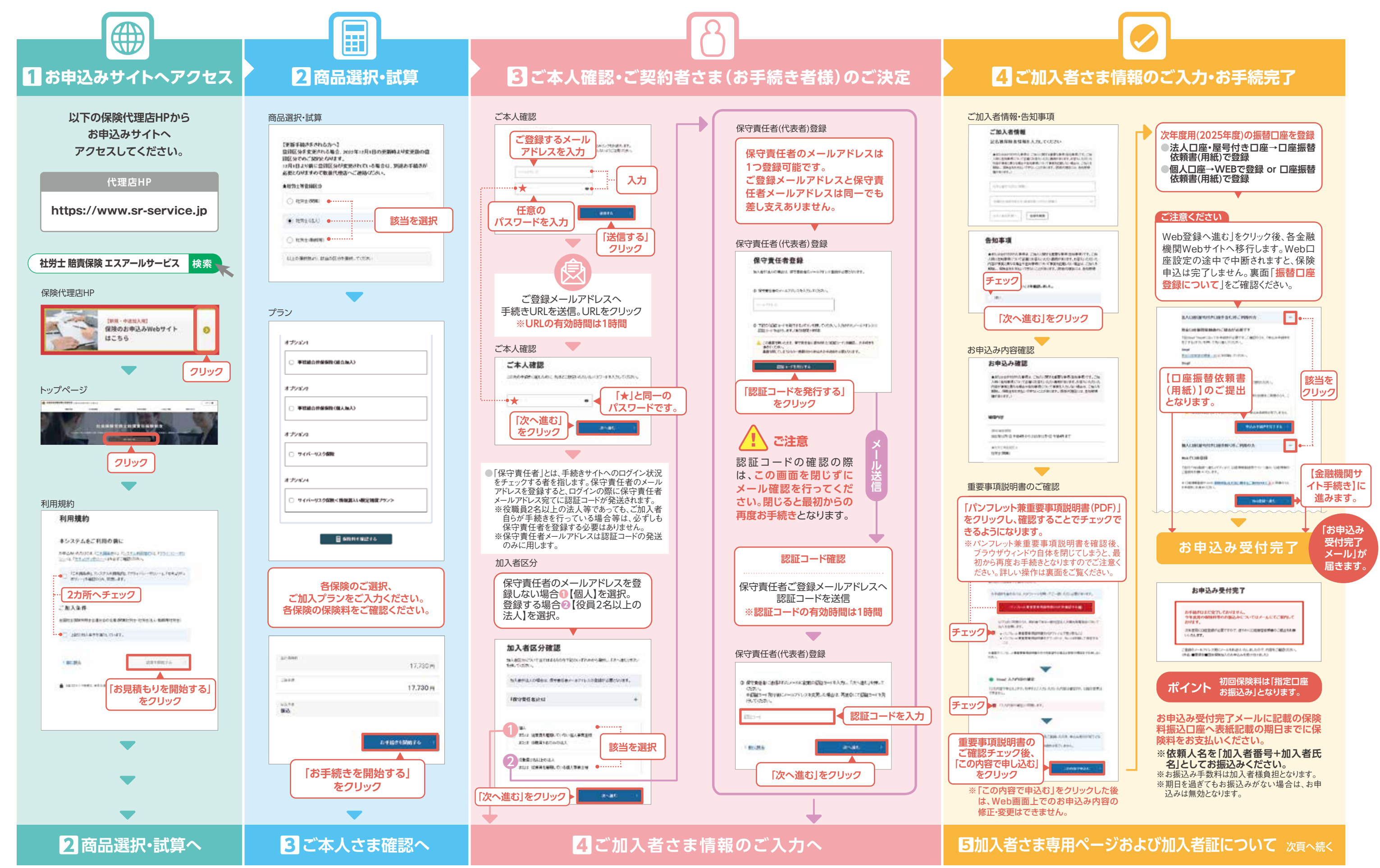